# 「RICCA(リッカ)」の登録方法について

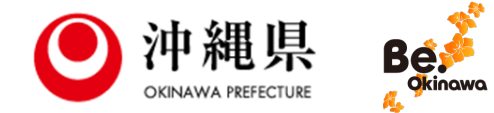

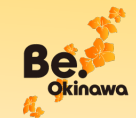

#### 手順①

## はじめに、ご自身の「LINE」アカウントで 「沖縄県新型コロナ対策パーソナルサポート」の友だち登録をお願いします。

沖縄県-コロナ対策パーソナルサポート

#### アカウント情報

- アカウント名:沖縄県-コロナ対策パーソナルサポート
- アカウントID: @covid19-okinawa

#### QRコード

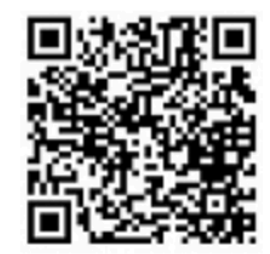

https://line.me/R/ti/p/%40524ufyeo

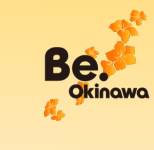

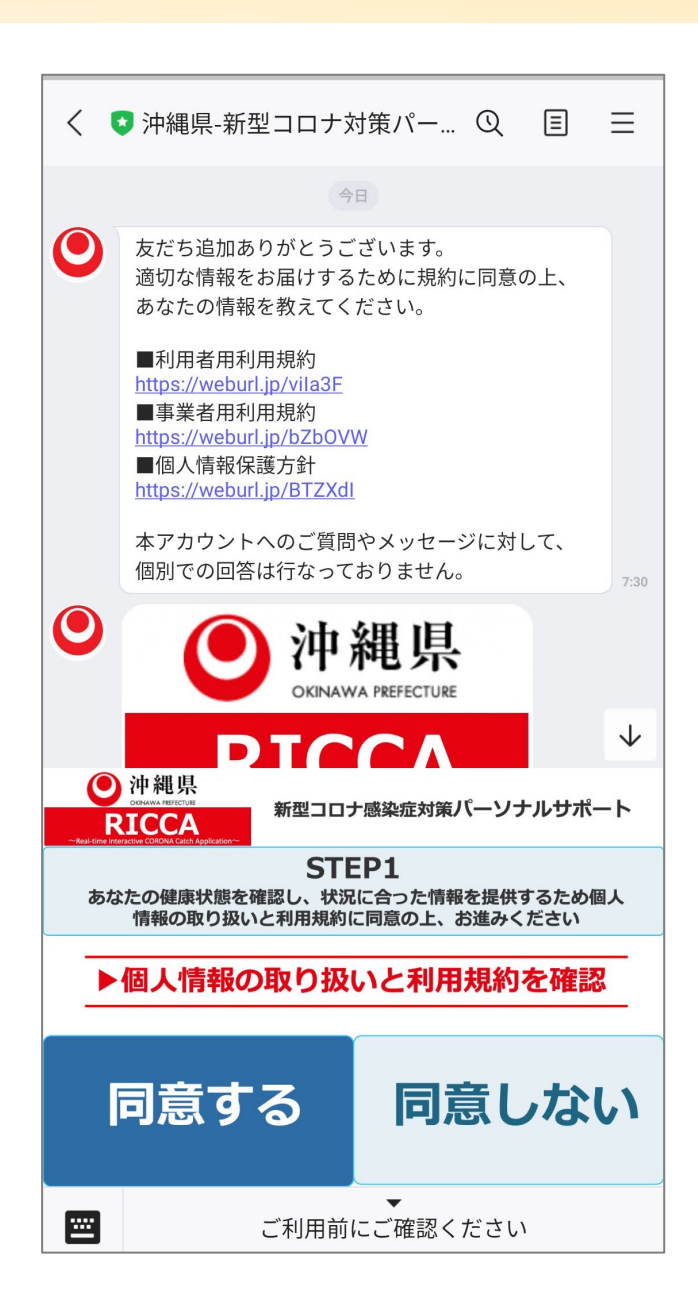

#### 手順2

友だち登録を行うと、左のようなメッセージが 届きます。

「個人情報の取り扱いと利用規約」をご確認い ただき、同意いただける場合は「同意する」を クリックしてください。

※同意いただけない場合は、本サービスをご利用いただけません。

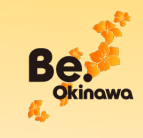

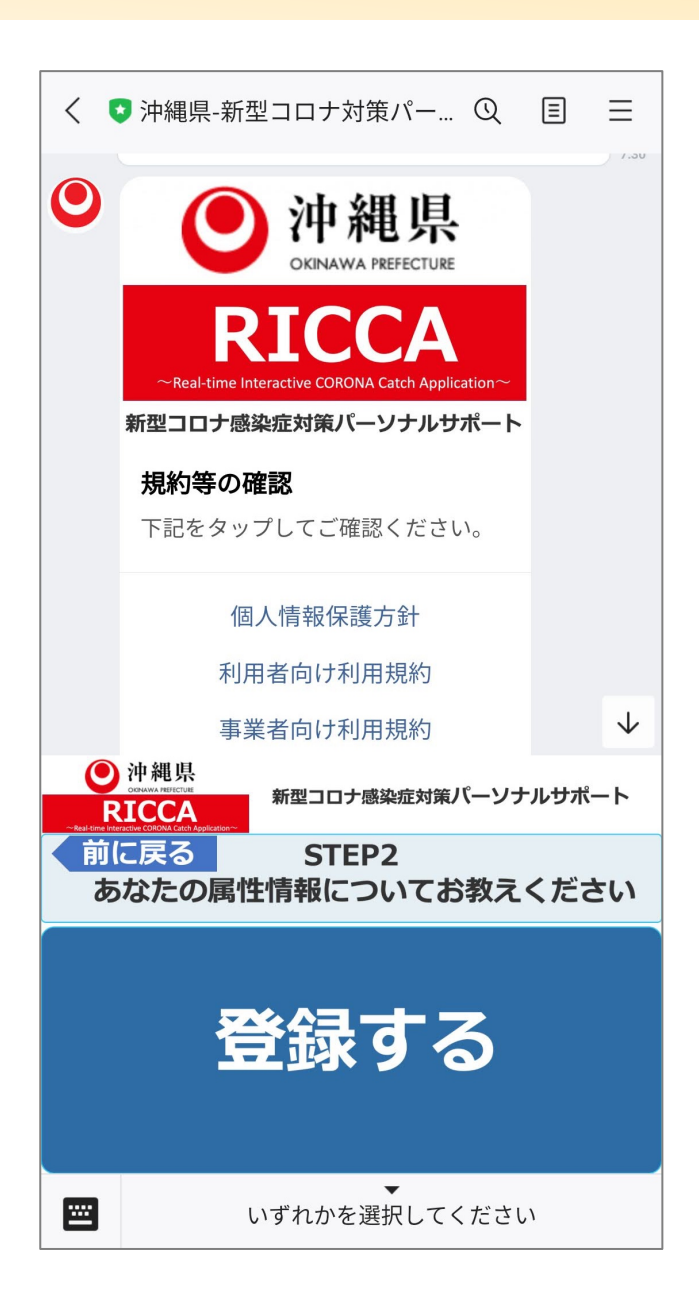

## 手順3

「個人情報の取り扱いと利用規約」に同意いた だけた方は、「登録する」をクリックし、属性 情報入力ページへ移動してください。

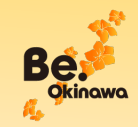

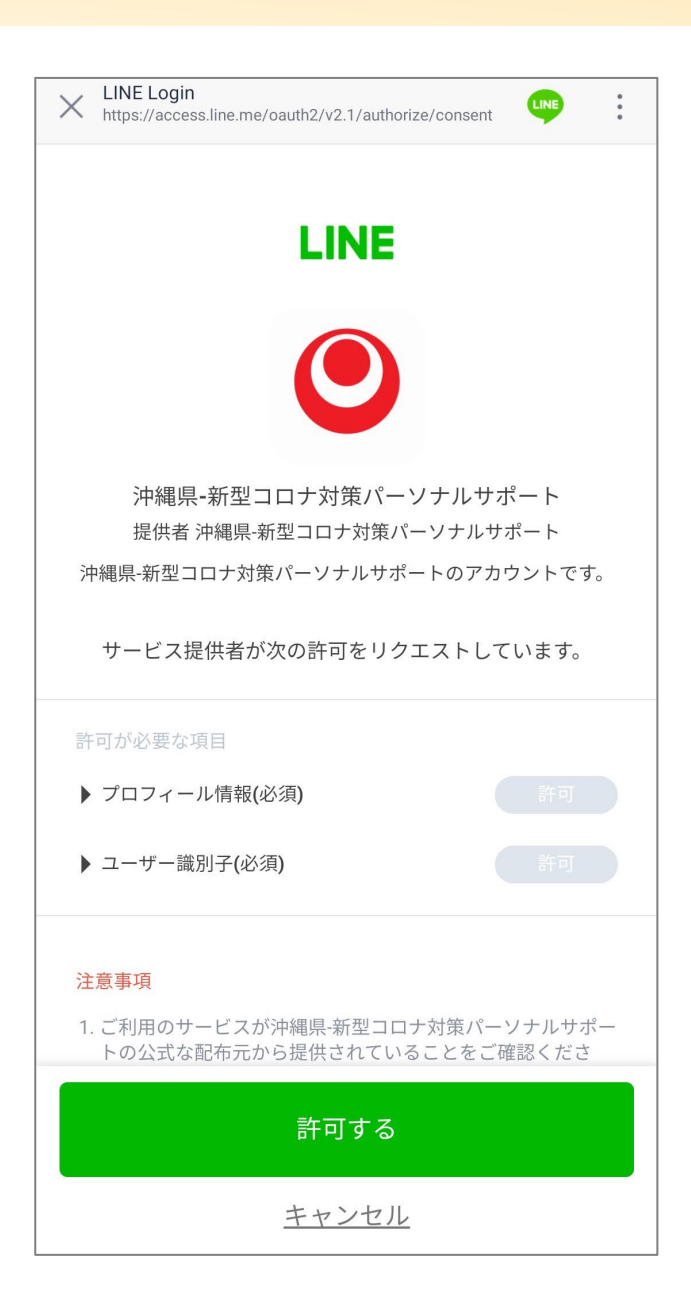

#### 手順④

「沖縄県新型コロナ対策パーソナルサポート」 アカウントに対して、あなたのLINEアカウン トのプロフィール情報及びユーザー識別子への アクセスの許可をお願いします。

※これにより、利用者の氏名、住所、電話番号及びGPSを活用した 位置情報等が沖縄県に伝わることはありません。

※プロフィール情報は名前やアイコン用画像、ステータスメッセージを指します。

※ユーザー識別子とは、LINE㈱が独自に各ユーザーに付与した内部 識別子で、LINE ID、電話番号ではありません。

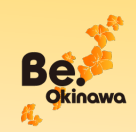

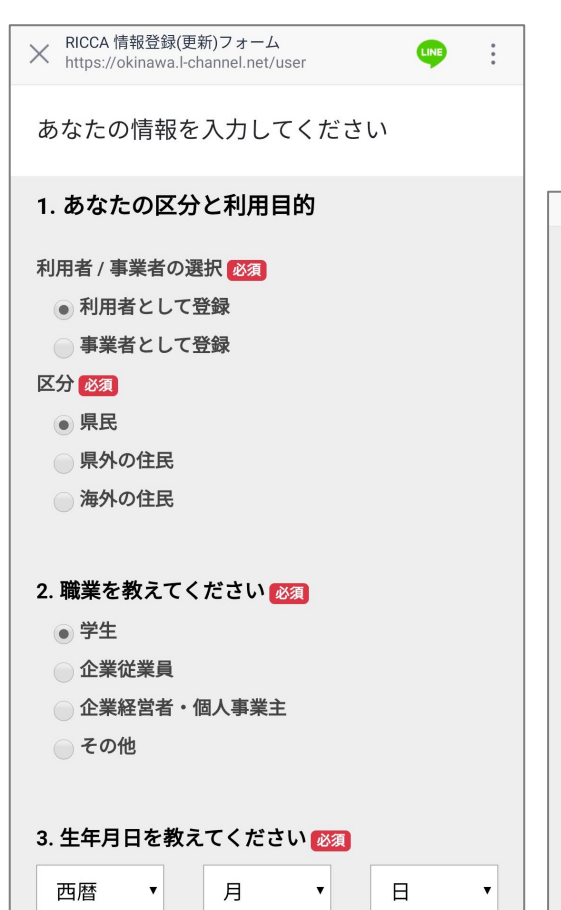

1 民住エリア

手順5

X https://okinawa.l-channel.net/user

#### 4. 居住エリア

地域ごとに異なる状況に合わせた情報をご案内しますので、 お住いの都道府県・市区町村をご回答ください。

郵便番号(半角・ハイフンなし)

#### 例)1000014

\*郵便番号を入力すると自動的に住所が挿入されます。郵便 番号は7桁の正しい形式(1234567)**ハイフン無し**にしてく ださい 海外からお越しの方は、入力する必要がありませんので、 下に国名をご入力ください

#### 都道府県 / 国名 🕺

郵便番号入力で自動表示

市区町村 必須

郵便番号入力で自動表示

海外からお越しの方は、「なし」と ご記入ください

ご登録いただく情報は以上です。 内容をご確認の上、送信ボタンを押してくださ い。 各項目を確認し、該当するものを選択、 または入力してください。

すべての質問事項にご回答いただいた 後に、ページ下部にある「送信」ボタ ンをクリックしてください。

※「必須」項目にご回答いただいていない場合は、 「送信」ボタンをクリックしても次に進めません。

送信

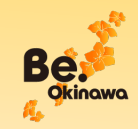

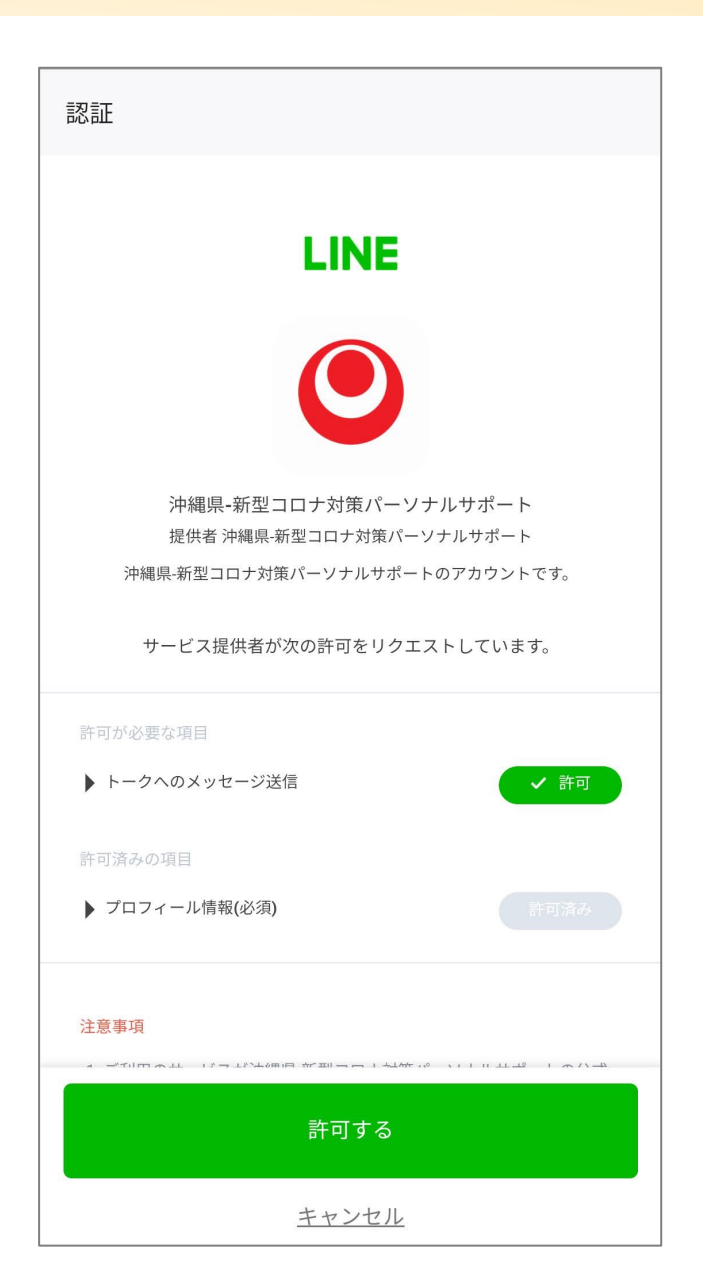

#### 手順6

沖縄県からメッセージを送信するために、 「沖縄県新型コロナ対策パーソナルサポート」 アカウントに対して、トークへのメッセージ 送信の許可をお願いします。

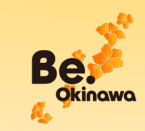

< 18 🔁 沖縄県-新型…ソナルサポート いい かせつい OKINAWA PREFECTURE 新型コロナ感染症対策パーソナルサポート 規約等の確認 下記をタップしてご確認ください。 個人情報保護方針 利用者向け利用規約 事業者向け利用規約 8:35  $\bigcirc$ 沖縄県新型コロナ対策パー ソナルサポート「RICCA」の 登録が完了しました。 8:36 🜔 沖縄県 RICCA 利用者 事業者 メニュー 新型コロナ感染症対策 MENU パーソナルサポート 体調が 新型コロナウィルス QRカメラ起動 優れない場合 総合情報 クーポン利用 よくある質問 クーポン検索 手順について <u>...</u> メニューを開く

手順⑦

# 以上で、登録完了です。

店舗などでQRコードを読み込む際は、右下に ある「QRカメラ起動」をクリックしてくださ い。

こちらをクリックすると、カメラが起動します。

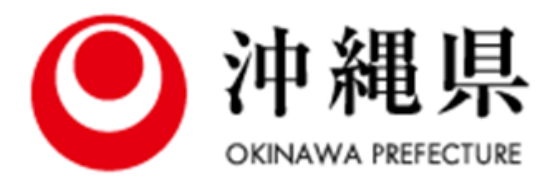